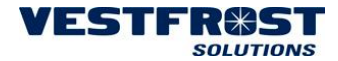

- 1. Insert the USB into your PC.
- Open Excel and click on "File" and "Open"
   Select "All files"

| Organize Name     Organize     Name     Date modified     Type     Size     Image: Computer (ES800968)     Solution     Solution     Image: Computer (ES800968)     Solution     Image: Computer (ES800968)     Image: Computer (ES800968) <th>x∎ Open</th> <th></th> <th></th> <th></th> <th></th> <th></th> <th></th> <th>l</th> <th>X</th> | x∎ Open                                                                                                    |           |               |                       |        |                      |   | l      | X |
|----------------------------------------------------------------------------------------------------|----------------------------------------------------------------------------------------------------|-----------|---------------|-----------------------|--------|----------------------|---|--------|---|
| Organize New folder     Image: Computer (ES800968)     Image: Computer (ES800968)     Image: Computer (ES80968)     Imag                            | 🕒 🗢 📕 דע DATA                                                                                                    |           |               | •                     | 47     | Search DATA          |   |        | Q |
| Microsoft Excel     Microsoft Excel     Favorites   Downloads   Recent Places   Desktop   E Dictures   Documents   Music   Videos   Videos   E Osbisk (C:)   Local Disk (D:)   GROUP (G:)     Data     Date modified     The name     Date modified     Type   Size     Data     Date modified   Type   Data     Data     Data <th>Organize 🔻 New folder</th> <th></th> <th></th> <th></th> <th></th> <th></th> <th>•</th> <th></th> <th>?</th>                                                                                                    | Organize 🔻 New folder                                                                                                    |           |               |                       |        |                      | • |        | ? |
| Image: Documents   Image: Documents   Image: Music   Image: Videos   Image: Videos   Image: Docal Disk (D:)   Image: Docal Disk (D:)   Image: GROUP (G:)   File name: DATA                                                                                                    | Microsoft Excel<br>Favorites<br>Downloads<br>Composition<br>Recent Places<br>Desktop<br>Libraries<br>Libraries<br>Fictures                                | Name DATA | Date modified | Type<br>Text Document | Size   | e<br>19 KB           |   |        |   |
| GROUP (G:) File name: DATA Tools T Grade                                                                                                    | <ul> <li>Pictures</li> <li>Documents</li> <li>Music</li> <li>Videos</li> <li>Computer (ESB00968)</li> <li>OSDisk (C:)</li> <li>Local Disk (D:)</li> </ul> |           |               |                       |        | 1                    | , |        |   |
|                                                                                                    | 🖙 GROUP (G:)<br>File name:                                                                                                    | DATA      |               | Tools                 | ▼<br>▼ | All Files<br>Open  • |   | Cancel | • |

- 4. Find the location of the file DATA from the USB.
- 5. Press "Open"

| 6. There may | / come a fev | w information | boxes. | Press | "Yes" / | ′ "OK" | to both |
|--------------|--------------|---------------|--------|-------|---------|--------|---------|
|--------------|--------------|---------------|--------|-------|---------|--------|---------|

| ficrosoft Excel                                                                                                    |
|----------------------------------------------------------------------------------------------------|
| The file format and extension of 'DATA.TXT' don't match. The file could be corrupted or unsafe. Unless you trust its source, don't open it. Do you want to open it anyway?                 |
| Yes No Help                                                                                                    |
|                                                                                                    |
|                                                                                                    |
| Excel has detected that 'DATA.TXT' is a SYLK file, but cannot load it. Either the file has errors or it is not a SYLK file format. Click OK to try to open the file in a different format. |
| OK Cancel                                                                                                    |
|                                                                                                    |

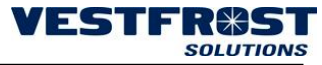

- 7. Select "Delimited" and tick the "My data kill headers". ? × Text Import Wizard - Step 1 of 3 The Text Wizard has determined that your data is Fixed Width. If this is correct, choose Next, or choose the data type that best describes your data. Original data type Choose the file type that best describes your data: Delimited - Characters such as commas or tabs separate each field. Fixed width - Fields are aligned in columns with spaces between each field. Start import at row: 1 File origin: 437 : OEM United States • My data has headers. Preview of file C:\Users\EBN\Desktop\DATA\DATA.TXT. 1 IDX, DATE, TR3, EVP, TL1, TL2, ST 2 31,12/04/16 07:21,-86,NP ,NP ,NP ,C 42,12/04/16 07:16,-85,NP ,NP ,NP ,C 53,12/04/16 07:11,-85,NP ,NP ,NP ,C Cancel < Back <u>N</u>ext > <u>F</u>inish
  - 8. Press "Next".
  - 9. Select the definition to be "Comma" and press "Finish".

| Ta                        | b                            |                                            |          |                          |                    |  |  |
|---------------------------|------------------------------|--------------------------------------------|----------|--------------------------|--------------------|--|--|
| 🔳 Se                      | e <u>m</u> icolon            | Treat co                                   | nsecutiv | e delimiter              | s as one           |  |  |
| ✓ <u>C</u>                | omma                         | Text qualifi                               | er: -    |                          | •                  |  |  |
| <u> </u>                  | bace                         | <u>q</u> uum                               |          |                          |                    |  |  |
| <u> </u>                  | ther:                        |                                            |          |                          |                    |  |  |
|                           |                              |                                            |          |                          |                    |  |  |
|                           |                              |                                            |          |                          |                    |  |  |
|                           |                              |                                            |          |                          |                    |  |  |
| Data j                    | preview                      |                                            |          |                          |                    |  |  |
| Data I                    | preview                      |                                            |          |                          |                    |  |  |
| Data I                    | <u>p</u> review              |                                            |          | <b>b</b> a . <b>b</b> a  | - 1                |  |  |
| Data <u>i</u><br>IDX      | DATE                         | TR3                                        | EVP      | TL1 TI                   | .2 ST              |  |  |
| Data <u>i</u><br>IDX<br>1 | DATE<br>12/04/16             | TR3<br>07:21 -86                           | EVP      | TL1 TI<br>NP NI          | .2 ST<br>9 C       |  |  |
| Data j<br>IDX<br>1        | DATE<br>12/04/16<br>12/04/16 | TR3<br>07:21 -86<br>07:16 -85<br>07:16 -85 | EVP      | TL1 TI<br>NP NI<br>NP NI | 2 ST<br>2 C<br>2 C |  |  |

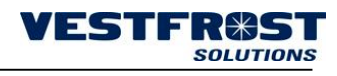

| 10.        |                            | 101            | /              | JE                | SEI  | ιι  | и п                            | 0005  |         | Joium         | 15.             |                                 |                                   |                |                                          |                                              |                    |          |
|------------|----------------------------|----------------|----------------|-------------------|------|-----|--------------------------------|-------|---------|---------------|-----------------|---------------------------------|-----------------------------------|----------------|------------------------------------------|----------------------------------------------|--------------------|----------|
| X∄         |                            |                |                |                   |      |     |                                |       |         | DATA - Ex     | cel 💿           |                                 |                                   |                |                                          |                                              | ? 📧 -              | - □ >    |
| FILE       | HOME INS                   | ERT            | PA             | AGE L/            | AYOU | Т   | FORMULA                        | S DAT | A REVIE | W VIEW        | AC              | ROBAT                           | _                                 |                |                                          |                                              | Evy Boe Mac        | lsen 🔻 👰 |
| Paste<br>V | Calibri<br>B I U<br>pard 5 | -   []<br>Fon  | - 11<br> <br>t | •<br><u>&amp;</u> | A A  | • 1 | = = <b>_</b><br>= = =<br>Alian | ≫ - E | Gene    | ral<br>% * \$ | 0 .00<br>00 →.0 | Conditional For<br>Formatting ▼ | ormat as C<br>Table + Sty<br>rles | Cell<br>/les + | nsert ▼<br>)elete ▼<br>format ▼<br>Cells | ∑ · AZY<br>↓ Sort &<br>✓ Filter ·<br>Edition | Find &<br>Select + |          |
| E •        | 5 - 🖉 - 🖶 🕅 -              | - <del>-</del> |                |                   |      |     | -                              |       |         |               |                 |                                 |                                   |                |                                          |                                              | -                  |          |
|            |                            |                | 4              | £                 |      |     |                                |       |         |               |                 |                                 |                                   |                |                                          |                                              |                    |          |
| R28        |                            |                |                | Ĵх                |      |     |                                |       |         |               |                 |                                 |                                   |                |                                          |                                              |                    |          |
| 4          | A B                        | С              | D              | E                 | F    | G   | Н                              | I     | J       | К             | L               | М                               | N                                 | 0              | Р                                        | Q                                            | R                  | S        |
| 1 ID       | DATE                       | TR3            | EVP            | TL1               | TL2  | ST  |                                |       |         |               |                 |                                 |                                   |                |                                          |                                              |                    |          |
| 2          | 1 10 04 0010 07:01         |                | NID            |                   |      | -   |                                |       |         |               |                 |                                 |                                   |                |                                          |                                              |                    | I        |
| 3          | 1 12-04-2016 07:21         | -86            | NP             | NP                | NP   | C   |                                |       |         |               |                 |                                 |                                   |                |                                          |                                              |                    |          |
| 4          | 2 12-04-2016 07:10         | -85            | NP             | ND                | NP   | C   |                                |       |         |               |                 |                                 |                                   |                |                                          |                                              |                    |          |
| 6          | 4 12 04 2016 07:06         | 03             | ND             | ND                | ND   | C   |                                |       |         |               | -               |                                 |                                   |                |                                          |                                              |                    |          |
| 7          | 5 12-04-2016 07:00         | _00            | ND             | ND                | ND   | -   |                                |       |         |               |                 |                                 |                                   |                |                                          |                                              |                    |          |
| 2          | 6 12-04-2016 06:56         | -00            | ND             | ND                | ND   | -   |                                |       |         |               |                 |                                 |                                   |                |                                          |                                              |                    |          |
| 0          | 7 12-04-2016 06:51         | -85            | ND             | ND                | ND   | c   |                                |       |         |               |                 |                                 |                                   |                |                                          |                                              |                    |          |
| 10         | 8 12-04-2016 06:46         | -85            | NP             | NP                | NP   | c   |                                |       |         |               |                 |                                 |                                   |                |                                          |                                              |                    |          |
| 11         | 9 12-04-2016 06:41         | -86            | NP             | NP                | NP   | c   |                                |       |         |               |                 |                                 |                                   |                |                                          |                                              |                    |          |
| 12 1       | 10 12-04-2016 06:36        | -88            | NP             | NP                | NP   | -   |                                |       |         |               |                 |                                 |                                   |                |                                          |                                              |                    |          |
| 13 1       | 11 12-04-2016 06:31        | -88            | NP             | NP                | NP   | -   |                                |       |         |               |                 |                                 |                                   |                |                                          |                                              |                    |          |
| 14 1       | 12 12-04-2016 06:26        | -86            | NP             | NP                | NP   | с   |                                |       |         |               |                 |                                 |                                   |                |                                          |                                              |                    |          |
| 15 1       | 13 12-04-2016 06:21        | -85            | NP             | NP                | NP   | c   |                                |       |         |               |                 |                                 |                                   |                |                                          |                                              |                    |          |
| 16 1       | 14 12-04-2016 06:16        | -85            | NP             | NP                | NP   | с   |                                |       |         |               |                 |                                 |                                   |                |                                          |                                              |                    |          |
| 17 1       | 15 12-04-2016 06:11        | -87            | NP             | NP                | NP   | -   |                                |       |         |               |                 |                                 |                                   |                |                                          |                                              |                    |          |
| 18 1       | 16 12-04-2016 06:06        | -88            | NP             | NP                | NP   | -   |                                |       |         |               |                 |                                 |                                   |                |                                          |                                              |                    |          |
| 19 1       | 17 12-04-2016 06:01        | -87            | NP             | NP                | NP   | С   |                                |       |         |               |                 |                                 |                                   |                |                                          |                                              |                    |          |
| 20 1       | 18 12-04-2016 05:56        | -86            | NP             | NP                | NP   | С   |                                |       |         |               |                 |                                 |                                   |                |                                          |                                              |                    |          |
| 21 1       | 19 12-04-2016 05:51        | -85            | NP             | NP                | NP   | С   |                                |       |         |               |                 |                                 |                                   |                |                                          |                                              |                    |          |
| 22 2       | 20 12-04-2016 05:46        | -86            | NP             | NP                | NP   | С   |                                |       |         |               |                 |                                 |                                   |                |                                          |                                              |                    |          |
| 23         | 21 12-04-2016 05:41        | -88            | NP             | NP                | NP   | -   |                                |       |         |               |                 |                                 |                                   |                |                                          |                                              |                    |          |
| 24 2       | 22 12-04-2016 05:36        | -88            | NP             | NP                | NP   | -   |                                |       |         |               |                 |                                 |                                   |                |                                          |                                              |                    |          |
| 25         | 23 12-04-2016 05:31        | -86            | NP             | NP                | NP   | С   |                                |       |         |               |                 |                                 |                                   |                |                                          |                                              |                    |          |
| 26         | 24 12-04-2016 05:26        | -85            | NP             | NP                | NP   | С   |                                |       |         |               |                 |                                 |                                   |                |                                          |                                              |                    |          |
|            |                            |                |                |                   |      |     |                                |       |         |               |                 |                                 |                                   |                |                                          |                                              |                    |          |

10 Data will now be set up in rows and columns

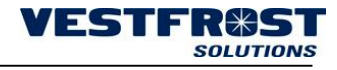

| 11.    | Check all data              | and           | d pr  | ess t   | he "S            | ort &  | Filter     | <i>"</i> . |                |                  |            |     |                                                     |                     |
|--------|-----------------------------|---------------|-------|---------|------------------|--------|------------|------------|----------------|------------------|------------|-----|-----------------------------------------------------|---------------------|
| XI     |                             | 7             |       |         |                  |        | DATA - Exe | el o       |                |                  |            |     | ? 困 -                                               | $\square X$ ?       |
|        |                             | ACELAN        | TUC   | FORMUL  |                  | DEV/IC |            | ACR        |                |                  |            | . Ť | Euri Pere Made                                      | Evy E               |
| FILE   | HOME INSERT PA              | AGE LAY       | 501   | FORMULA | AS DATA          | REVIE  | VV VIEVV   | ACK        | JBAT           |                  |            |     | Evy boe iviads                                      | en v ka             |
|        | Calibri - 11                | - A           | A     | = = _   | ≫⁄- ≣            | Gene   | ral        | *          |                | <b>II I</b>      | 🖆 Insert 🔹 | Σ-  | <u>A</u>                                            | 0                   |
| Pacte  |                             | <b>B</b>      |       |         |                  |        | 0/         | 0 00 0     | `onditional Ec | vrmatas Cell     | 🏝 Delete 🔹 | •   | Sort & Find &                                       | t Fin               |
| - asic | - <u>- 8 1 U</u> - <u>-</u> | <u>()</u> + ] | A - : |         | €= ?=   <u> </u> | 1 × 1  | % *        | iõ →.õ   F | ormatting -    | Table * Styles * | 📰 Format 🔹 | 🧶 - | Filter • Select •                                   | iq.                 |
| Clipb  | pard 🕞 Font                 |               | E.    | Alig    | nment            | G.     | Number     | Gr.        | Sty            | rles             | Cells      |     | Editing                                             | ^                   |
|        | 5• ৫• 🖶 🕮• 📼                |               |       |         |                  |        |            |            |                |                  |            |     |                                                     | _                   |
| A1     |                             | fx            | IDX   |         |                  |        |            |            |                |                  |            |     | Sort & Filter                                       |                     |
|        | A B C D                     | F             | F G   | н       | T                | 1      | к          | 1          | м              | N                | O P        |     | <ul> <li>Organize your data<br/>analyze.</li> </ul> | so it's easier to   |
| 1 11   |                             | -<br>TI - T   |       |         | -                |        |            | -          |                |                  | · ·        | _   | -<br>                                               |                     |
| 2      |                             |               |       |         |                  |        |            |            |                |                  |            |     | smallest to largest.                                | largest to          |
| 3      | 1 12-04-2016 07:21 -86 NP   | NP N          | IP C  |         |                  |        |            |            |                |                  |            |     | smallest, or filter o                               | ut specific values. |
| 4      | 2 12-04-2016 07:16 -85 NP   | NP N          | IP C  |         |                  |        |            |            |                |                  |            |     | -                                                   |                     |
| 5      | 3 12-04-2016 07:11 -85 NP   | NP N          | IP C  |         |                  |        |            |            |                |                  |            |     |                                                     |                     |
| 6      | 4 12-04-2016 07:06 -87 NP   | NP N          | IP -  |         |                  |        |            |            |                |                  |            |     |                                                     |                     |
| 7      | 5 12-04-2016 07:01 -88 NP   | NP N          | IP -  |         |                  |        |            |            |                |                  |            |     |                                                     |                     |
| 8      | 6 12-04-2016 06:56 -87 NP   | NP N          | IP C  |         |                  |        |            |            |                |                  |            |     |                                                     |                     |
| 9      | 7 12-04-2016 06:51 -85 NP   | NP N          | IP C  |         |                  |        |            |            |                |                  |            |     |                                                     |                     |
| 10     | 8 12-04-2016 06:46 -85 NP   | NP N          | IP C  |         |                  |        |            |            |                |                  |            |     |                                                     |                     |
| 11     | 9 12-04-2016 06:41 -86 NP   | NP N          | IP C  |         |                  |        |            |            |                |                  |            |     |                                                     |                     |
| 12     | 10 12-04-2016 06:36 -88 NP  | NP N          | IP -  |         |                  |        |            |            |                |                  |            |     |                                                     |                     |
| 13     | 11 12-04-2016 06:31 -88 NP  | NP N          | IP -  |         |                  |        |            |            |                |                  |            |     |                                                     |                     |
| 14     | 12 12-04-2016 06:26 -86 NP  | NP N          | IP C  |         |                  |        |            |            |                |                  |            |     |                                                     |                     |
| 15     | 13 12-04-2016 06:21 -85 NP  | NP N          | IP C  |         |                  |        |            |            |                |                  |            |     |                                                     |                     |
| 16     | 14 12-04-2016 06:16 -85 NP  | NP N          | IP C  |         |                  |        |            |            |                |                  |            |     |                                                     |                     |
| 17     | 15 12-04-2016 06:11 -87 NP  | NP N          | IP -  |         |                  |        |            |            |                |                  |            |     |                                                     |                     |
| 18     | 16 12-04-2016 06:06 -88 NP  | NP N          | IP -  |         |                  |        |            |            |                |                  |            |     |                                                     |                     |
| 19     | 17 12-04-2016 06:01 -87 NP  | NP N          | IP C  |         |                  |        |            |            |                |                  |            |     |                                                     |                     |
| 20     | 18 12-04-2016 05:56 -86 NP  | NP N          | IP C  |         |                  |        |            |            |                |                  |            |     |                                                     |                     |
| 21     | 19 12-04-2016 05:51 -85 NP  | NP N          | IP C  |         |                  |        |            |            |                |                  |            |     |                                                     |                     |
| 22     | 20 12-04-2016 05:46 -86 NP  | NP N          | IP C  |         |                  |        |            |            |                |                  |            |     |                                                     |                     |
| 23     | 21 12-04-2016 05:41 -88 NP  | NP N          | IP -  |         |                  |        |            |            |                |                  |            |     |                                                     |                     |
| 24     | 22 12-04-2016 05:36 -88 NP  | NP N          | IP -  |         |                  |        |            |            |                |                  |            |     |                                                     |                     |
| 25     | 23 12-04-2016 05:31 -86 NP  | NP N          | IP C  |         |                  |        |            |            |                |                  |            |     |                                                     |                     |
| 26     | 24 12-04-2016 05:26 -85 NP  | NP N          | IP C  |         |                  |        |            |            | _              |                  |            |     |                                                     |                     |
| 27     | 25 12-04-2016 05:21 -85 NP  | NP N          | IP C  |         |                  |        |            |            |                |                  |            |     |                                                     |                     |
| 28     | 26 12-04-2016 05:16 -87 NP  | NP N          | IP -  |         |                  |        |            |            | _              |                  |            |     |                                                     |                     |
| 29     | 27 12-04-2016 05:11 -88 NP  | NP N          | IP -  |         |                  |        |            |            |                |                  |            |     |                                                     |                     |

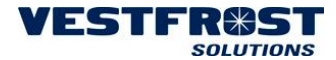

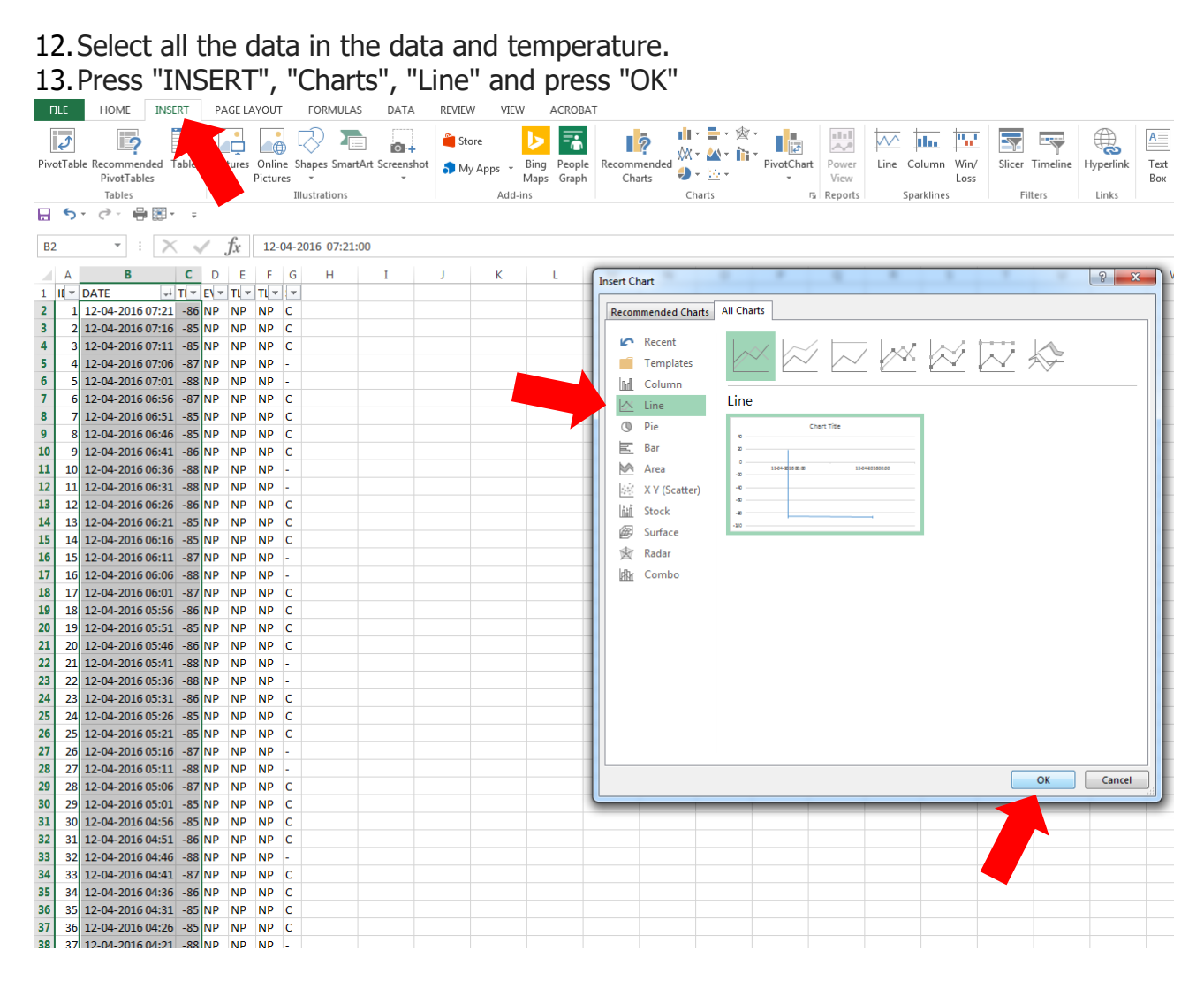

14. In the graph, select "Chart Elements", "arrow" Axis "and" More Options ... "

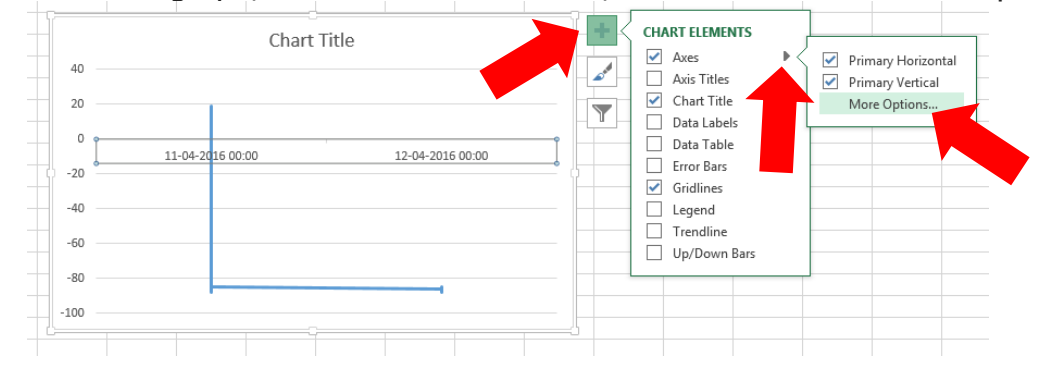

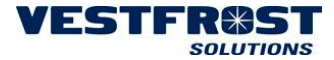

15. In the "Labels" and "Labels Position" select "Low". This moves the date text to underneath the graph.

| Format Axis 👻 🗙                       |  |  |  |  |  |  |  |  |  |  |  |
|---------------------------------------|--|--|--|--|--|--|--|--|--|--|--|
| AXIS OPTIONS V TEXT OPTIONS           |  |  |  |  |  |  |  |  |  |  |  |
|                                       |  |  |  |  |  |  |  |  |  |  |  |
| Automatically select based on<br>data |  |  |  |  |  |  |  |  |  |  |  |
| ○ <u>T</u> ext axis                   |  |  |  |  |  |  |  |  |  |  |  |
| ○ Date a <u>x</u> is                  |  |  |  |  |  |  |  |  |  |  |  |
| Bounds                                |  |  |  |  |  |  |  |  |  |  |  |
| Minimum 11-04-2016 Auto               |  |  |  |  |  |  |  |  |  |  |  |
| Maximum 12-04-2016 Auto               |  |  |  |  |  |  |  |  |  |  |  |
| Units                                 |  |  |  |  |  |  |  |  |  |  |  |
| Major 1 Days T Auto                   |  |  |  |  |  |  |  |  |  |  |  |
| Minor 1 Days T Auto                   |  |  |  |  |  |  |  |  |  |  |  |
| Base Days TReset                      |  |  |  |  |  |  |  |  |  |  |  |
| Vertical axis crosses                 |  |  |  |  |  |  |  |  |  |  |  |
| Between dates                         |  |  |  |  |  |  |  |  |  |  |  |
| O At date 11-04-2016                  |  |  |  |  |  |  |  |  |  |  |  |
| ○ At <u>m</u> aximum date             |  |  |  |  |  |  |  |  |  |  |  |
| Axis position                         |  |  |  |  |  |  |  |  |  |  |  |
| On tick marks                         |  |  |  |  |  |  |  |  |  |  |  |
| Between tick marks                    |  |  |  |  |  |  |  |  |  |  |  |
| Dates in reverse order                |  |  |  |  |  |  |  |  |  |  |  |
| ▲ TICK MARKS                          |  |  |  |  |  |  |  |  |  |  |  |
| Major type Next to Axis               |  |  |  |  |  |  |  |  |  |  |  |
| Minor type High                       |  |  |  |  |  |  |  |  |  |  |  |
| Low     Low     None                  |  |  |  |  |  |  |  |  |  |  |  |
| Label Position Next to Axis           |  |  |  |  |  |  |  |  |  |  |  |
| ▷ NUMBER                              |  |  |  |  |  |  |  |  |  |  |  |

16. Same place change the words "Axis Type" to "Text axis".

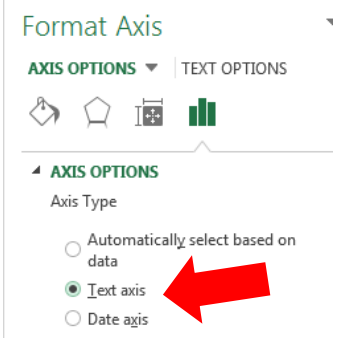

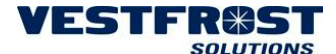

17. Same place also tick off in the "Categories in reverse order" to turn the graph".

| Format Axis                                   |
|-----------------------------------------------|
| AXIS OPTIONS 🔻 TEXT OPTIONS                   |
|                                               |
| AXIS OPTIONS                                  |
| Axis Type                                     |
| $\bigcirc$ Automatically select based on data |
| I ext axis                                    |
| O Date axis                                   |
| Vertical axis crosses                         |
| Automatic                                     |
| At category 1<br>number                       |
| <ul> <li>At maximum category</li> </ul>       |
| Axis position                                 |
| ○ On tic <u>k</u> marks                       |
| Between tick marks                            |
| ✓ <u>C</u> ategories in reverse order         |

18. The title of the graph can be changed by double-clicking on this.

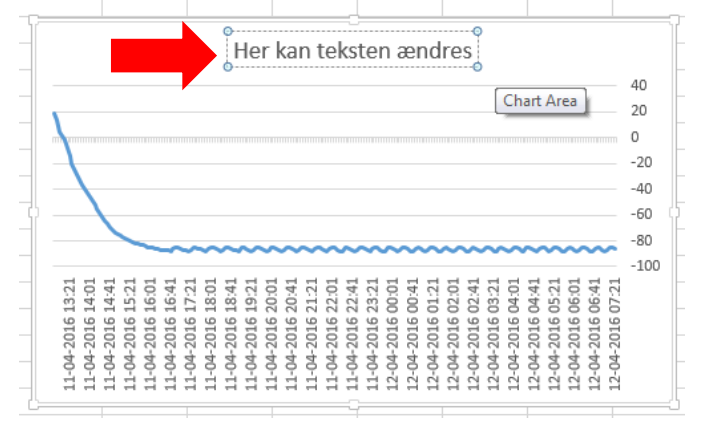

**Note:** After making a curve, it can be used for other data, by inserting other data from another device in the ranks. Then the graph will organize itself. However, it must be ensured that all data come by, this is done by clicking the "VALUES" and "Selected data..." and ensure that all data is included in the colored boxes, if not, then pulled in the boxes till all data is by. See pictures on the next page.

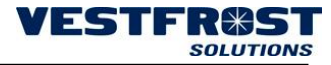

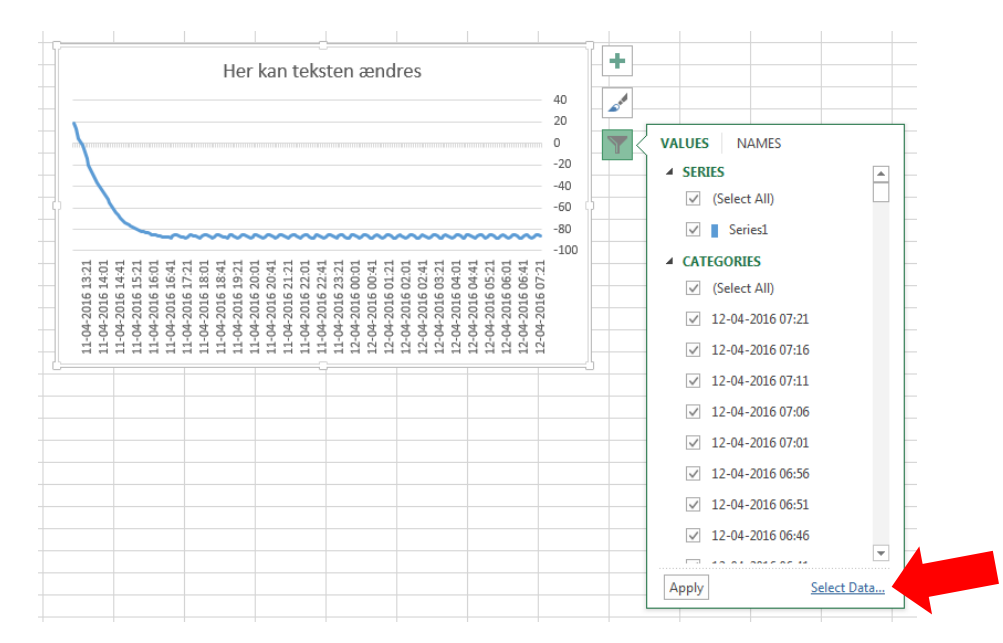

| x   |                           |               |       |       |    |                |      |   |              |     |  |  |  |
|-----|---------------------------|---------------|-------|-------|----|----------------|------|---|--------------|-----|--|--|--|
| E   | ILE                       | HOME          | INSE  | RT    | PA | AGE LA         | YOUT |   | FORMULA      | ٨S  |  |  |  |
| 1   | Calibri (Body) - 10 - A A |               |       |       |    |                |      |   |              |     |  |  |  |
|     | U e                       | 🗎 Copy 🔻      | l     | Callo |    | uy)            | 1    |   | AA           |     |  |  |  |
| Pa  | ste                       | 🖋 Format Pain | ter   | В     | ΙL | 1 -            | w.   | 2 | • <u>A</u> • | = 3 |  |  |  |
|     | C                         | lipboard      | 5     |       |    | Fo             | ont  |   | G            |     |  |  |  |
|     | 5                         | · @ · 🖶       | -     | Ŧ     |    |                |      |   |              |     |  |  |  |
| Ch  | art 5                     |               | X     |       | /  | f <sub>x</sub> |      |   |              |     |  |  |  |
|     | А                         | В             |       | С     | D  | E              | F    | G | н            |     |  |  |  |
| 199 | 198                       | 11-04-2016    | L4:56 | -75   | NP | NP             | NP   | С |              |     |  |  |  |
| 200 | 199                       | 11-04-2016 1  | L4:51 | -74   | NP | NP             | NP   | С |              |     |  |  |  |
| 201 | 200                       | 11-04-2016    | L4:46 | -72   | NP | NP             | NP   | С |              |     |  |  |  |
| 202 | 201                       | 11-04-2016 1  | L4:41 | -70   | NP | NP             | NP   | С |              |     |  |  |  |
| 203 | 202                       | 11-04-2016    | L4:36 | -67   | NP | NP             | NP   | С |              |     |  |  |  |
| 204 | 203                       | 11-04-2016 1  | L4:31 | -64   | NP | NP             | NP   | С |              |     |  |  |  |
| 205 | 204                       | 11-04-2016    | L4:26 | -61   | NP | NP             | NP   | С |              |     |  |  |  |
| 206 | 205                       | 11-04-2016 1  | L4:21 | -58   | NP | NP             | NP   | С |              |     |  |  |  |
| 207 | 206                       | 11-04-2016    | L4:16 | -55   | NP | NP             | NP   | С |              |     |  |  |  |
| 208 | 207                       | 11-04-2016 1  | L4:11 | -52   | NP | NP             | NP   | С |              |     |  |  |  |
| 209 | 208                       | 11-04-2016 1  | L4:06 | -49   | NP | NP             | NP   | С |              |     |  |  |  |
| 210 | 209                       | 11-04-2016 1  | L4:01 | -46   | NP | NP             | NP   | С |              |     |  |  |  |
| 211 | 210                       | 11-04-2016 1  | L3:56 | -43   | NP | NP             | NP   | С |              |     |  |  |  |
| 212 | 211                       | 11-04-2016 1  | L3:51 | -40   | NP | NP             | NP   | С |              |     |  |  |  |
| 213 | 212                       | 11-04-2016 1  | L3:46 | -37   | NP | NP             | NP   | С |              |     |  |  |  |
| 214 | 213                       | 11-04-2016 1  | L3:41 | -33   | NP | NP             | NP   | С |              |     |  |  |  |
| 215 | 214                       | 11-04-2016 1  | L3:36 | -29   | NP | NP             | NP   | С |              |     |  |  |  |
| 216 | 215                       | 11-04-2016 1  | L3:31 | -24   | NP | NP             | NP   | С |              |     |  |  |  |
| 217 | 216                       | 11-04-2016    | L3:26 | -20   | NP | NP             | NP   | С |              |     |  |  |  |
| 218 | 217                       | 11-04-2016 1  | L3:21 | -14   | NP | NP             | NP   | С |              |     |  |  |  |
| 219 | 218                       | 11-04-2016 1  | 13:16 | -8    | NP | NP             | NP   | С |              |     |  |  |  |
| 220 | 219                       | 11-04-2016 1  | 13:11 | -2    | NP | NP             | NP   | С |              |     |  |  |  |
| 221 | 220                       | 11-04-2016 1  | L3:06 | 1     | NP | NP             | NP   | С |              |     |  |  |  |
| 222 | 221                       | 11-04-2016 1  | L3:01 | 4     | NP | NP             | NP   | С |              |     |  |  |  |
| 223 | 222                       | 11-04-2016    | 12:32 | 14    | NP | NP             | NP   | С |              |     |  |  |  |
| 224 | 223                       | 11-04-2016    |       | 9     | NP | NP             | NP   | С |              |     |  |  |  |
| 225 |                           |               |       |       |    |                |      |   |              |     |  |  |  |
| 226 |                           |               |       | _     |    |                |      |   |              |     |  |  |  |
| 227 |                           |               |       |       |    |                |      |   |              |     |  |  |  |